## 9.2 Creating Enrollment Requirement Groups

**Purpose**: Use this document as a reference creating enrollment requirement groups in ctcLink.

Audience: Registration staff.

• You must have at least one of these local college managed security roles:

- ZC CM Enrollment
- ZD CM Enrollment
- ZZ CM Local Configuration

If you need assistance with the above security roles, please contact your local college supervisor or IT Admin to request role access.

Enrollment Requirement Groups are connected at the course or class level for prerequisites, co-requisites, anti-requisites, etc.

## **Creating Enrollment Requirements Groups**

## Navigation: NavBar > Navigator > Curriculum Management > Enrollment Requirements > Enrollment Requirement Groups

- 1. The **Enrollment Requirement Groups** search page displays. It defaults to the Find an Existing Value tab. In this example, we'll create a new requirement group.
- 2. Select Add a New Value.
- 3. Allow **Requirement Group** number to default to all zeroes. After you've created and saved your new requirement group, the system will assign a unique and permanent requirement group number.
- 4. Select Add.

| Enrollment Requirement Groups            |
|------------------------------------------|
| Eind an Existing Value Add a New Value   |
| Requirement Group 000000                 |
| Add                                      |
| Find an Existing Value   Add a New Value |
|                                          |

- 5. The **Course Requisite** tab displays. Enter information into the following fields:
  - a. **Effective Date:** Recommended to use 1/1/1901.
  - b. Status: Select "Active".
  - c. **Description, Short Description, Long Description, Report Description** and **Report Long Description** fields: The **Long Description** will display to students on catalog search and class search. Give specific details for students on these descriptions.
  - d. Academic Institution: Enter college code.
  - e. All other fields are optional.

Please be diligent and always confirm that you are working with your institution's data.

6. Select the **Requisite Parameters** tab.

| Course Requisite Requisite       | Parameters Requisite D                                      | etail Requisite Detail Parameters                                                          |
|----------------------------------|-------------------------------------------------------------|--------------------------------------------------------------------------------------------|
|                                  |                                                             | Find   View All First 🕚 1 of 1 🕑 Last                                                      |
| Requirement Group                | 00000                                                       | ± =                                                                                        |
| *Effective Date                  | )1/01/1901 🛐                                                | *Status Active 🗸                                                                           |
| *Description A                   | LP 8:30 - 1                                                 | *Short Description ALP 8:30 1                                                              |
| *Long Description                | LP course consisting of ENG<br>classes and add them to your | GL& 101 and Write 95. When registering you must select BOTH 🌿 r schedule at the same time. |
| *Report Description              | LP 8:30 - 1                                                 |                                                                                            |
| *Report Long Description /       | \LP 8:30 - 1                                                |                                                                                            |
| *Academic Institution            | VA172 🔍 Sp                                                  | okane Falls CC                                                                             |
| Academic Group                   | Q                                                           |                                                                                            |
| Subject Area                     | Q                                                           |                                                                                            |
| Catalog Nbr                      | Q                                                           |                                                                                            |
| [                                | ☑ Enable Catalog Print                                      |                                                                                            |
| Save E Notify                    | Add                                                         | I 🗾 Update/Display 🗾 Include History 🞲 Correct History                                     |
| Course Requisite   Requisite Par | ameters   Requisite Detail   F                              | Requisite Detail Parameters                                                                |

- 7. The **Requisite Parameters** tab displays. Use it to specify overall GPA and unit requirements for all of the requisite detail lines in the group (all fields on this page are optional). The GPA, course and unit minimums that are entered apply to the overall course restrictions for the classes that are specified in the subsequent requirement pages. If needed, enter the Course Credit Parameters.
- 8. Select the **Requisite Detail** tab.

| Course Requisite Requisite Parameters | Requisite <u>D</u> eta | ail Requisite Deta          | il <u>P</u> arameters    |                      |
|---------------------------------------|------------------------|-----------------------------|--------------------------|----------------------|
|                                       |                        |                             | Find   View All          | First 🕙 1 of 1 🕑 Las |
| Requirement Group 000000              | Desc                   | ription ALP 8:30 - 1        |                          | + -                  |
| Effective Date 01/01/1901             | Status:                | Active                      |                          |                      |
| Course Credit Parameters              |                        |                             |                          |                      |
| Minimum GPA                           | Default for D          | Detail Level                |                          |                      |
| Minimum Units                         | Min Grade              | Points/Unit:                |                          |                      |
| Minimum Courses                       |                        |                             |                          |                      |
| Detail Selection Parameters           |                        |                             |                          |                      |
| Connector Type                        |                        |                             |                          |                      |
| ● AND ○ OR                            |                        |                             |                          |                      |
| <mark>∰ Save</mark>                   | isite Detail   Req     | Update/Displa Update/Displa | iy 🗾 Include Hist<br>ers | tory Correct History |

- 9. The **Requisite Detail** tab displays. It is where to select the courses, enrollment requirements or conditions that will be used as a pre-requisite or co-requisite for the course/class. ctcLink generates the line number as rows that are added to the Group Line Type box. The number determines the order in which ctcLink evaluates the detail lines. The number can be modified to change the evaluation order, but no two lines can have the same number.
  - a. Select the appropriate value from the Group Line Type list:
    - I. **Condition:** Types of conditions include:
      - Test Scores (must be configured on the Define Tests for Requisites page)
      - Academic Programs
      - Academic Plans
      - Student Groups (must be configured on the Define Requisite Student Groups page)
      - Dynamic Conditions (must be configured on the Define Requisite Conditions page)
    - II. **Course:** To specify a specific Catalog ID or a specific class from a specified term
    - III. **Requirement:** To specify a specific Requirement (must be configured on the Enrollment Requirements page)
    - IV. **Wild Card Course:** Allows the user to select a range of courses based on subject and catalog number range.
  - b. Based on the **Group Line Type** selected, additional fields will open.
  - c. In this example we are using a Condition. Select the appropriate value from the **Condition Code** list.
  - d. Based on the Condition Code selected, fields will open, In the example of Test Scores this selection will allow you to select the Test ID (e.g. COMPASS) and the required Test Component (e.g. College Algebra) and score to meet the requirement.

- e. Select the **Add a Row [+]** or **Delete a Row [-]** buttons to add or remove additional line items. Based on type of group line item selected, additional requirement details can be inputted on the Requisite detail parameters tab.
- 10. Select the **Requisite Detail Parameters** tab.

| Course Requisite Requisite Parar     | neters Requisite      | Detail Requisite Detail Parar | meters          |                 |                 |
|--------------------------------------|-----------------------|-------------------------------|-----------------|-----------------|-----------------|
|                                      |                       |                               | Find   View All | First 🕚         | 1 of 1 🕑 Last   |
| Requirement Group                    | 000000                | Description ALP 8:30 - 1      |                 |                 |                 |
| Effective Date                       | 01/01/1901            | Status Active                 |                 |                 |                 |
| Group Line Type                      |                       |                               |                 | Find   View All | 1 of 1          |
|                                      |                       | *Line NEW                     |                 |                 | + -             |
| *Group Line Type                     | Condition             | ~                             |                 |                 |                 |
| Report Description                   | COMPASS TEST          |                               |                 |                 |                 |
| Report Long Description              | COMPASS TEST          |                               |                 |                 |                 |
|                                      |                       |                               |                 |                 |                 |
|                                      |                       |                               |                 |                 |                 |
| Academic Institution                 | Spokane Falls CC      |                               |                 |                 |                 |
| Test ID                              |                       |                               |                 |                 |                 |
| Test Component                       | College Algebra       | ~                             |                 |                 |                 |
| Condition Operator                   |                       | ~                             |                 |                 |                 |
|                                      | Greater Than          | Valid 20                      |                 |                 |                 |
| Test Score                           | 53.00                 |                               |                 |                 |                 |
| lest Score Method                    | Hignest Score         | ~                             |                 |                 |                 |
|                                      |                       |                               |                 |                 |                 |
| Save Notify                          |                       | 📑 Add 👔 Update/Displ          | ay 🗾 🗾 Include  | History         | Correct History |
| ourse Requisite   Requisite Paramete | rs   Requisite Detail | Requisite Detail Parameters   |                 |                 |                 |

- 11. The **Requisite Detail Parameters** tab displays. This tab will give additional fields that are available based on the group line type selected in the step above. For example: If the line item is a course, a specific number or courses units or GPA for that specified course can be added.
- 12. Select **Save**.

| <u>C</u> ourse Requisite | Requisite Parameters   | Requisite <u>D</u> eta | ail Requisite Detail   | Parameters          |           |                 |
|--------------------------|------------------------|------------------------|------------------------|---------------------|-----------|-----------------|
| Detail Parameters        |                        |                        |                        | Find   View All     | First 🕚   | 1 of 1 🕑 Las    |
| Requiremen               | t Group 000000         | Descr                  | iption ALP 8:30 - 1    |                     |           |                 |
| Effecti                  | ve Date 01/01/1901     | Status:                | Active                 |                     |           |                 |
| Course Validation        | n Parameters           |                        |                        | Find   View 1       | First 🕙 1 | of 1 🕑 Last     |
| Course                   | Information: ALGEBR    | A III                  |                        |                     |           | + -             |
|                          | Minimum Units          | 4.50                   | Min Uni                | ts/Course           |           |                 |
|                          | Minimum Courses        |                        | Min Grade F            | Points/Unit 3.0     | 0         |                 |
| Tr                       | ansfer Level Allowed   | Always Allow           | ~                      |                     |           |                 |
| Requ                     | irement Designation    | Q                      |                        |                     |           |                 |
|                          | Valid Begin            | 31                     |                        | se must be GPA m    | aterial   |                 |
|                          | Valid End              | 31                     | ⊡ Test 0<br>⊡ Other    | r Credit is Allowed |           |                 |
|                          |                        |                        | Exclu                  | ide In-Progress Ci  | redit     |                 |
|                          |                        |                        |                        |                     |           |                 |
| 🔚 Save 📔 Notify          |                        | Add                    | 🕖 Update/Display       | 🏓 Include Hi        | story 👘   | Correct History |
| ourse Requisite I Req    | uisite Parameters I Re | guisite Detail I Reg   | uisite Detail Paramete | ers                 |           |                 |
| ourse requisite free     |                        | quisite Detail [1466   |                        |                     |           |                 |
|                          |                        |                        |                        |                     |           |                 |

13. Note the updated **Requirement Group** number.

| <u>C</u> ourse Requisite Parameters            | Requisite <u>D</u> etail | Requisite Detail Parameters                     |                          |
|------------------------------------------------|--------------------------|-------------------------------------------------|--------------------------|
| Detail Parameters                              |                          | Find View All                                   | First 🕚 1 of 1 🕑 Last    |
| Requirement Group 004635                       | Descripti                | on ALP 8:30 - 1                                 |                          |
| Effective Date 01/01/1901                      | Status:                  | Active                                          |                          |
| Course Validation Parameters                   |                          | Find View 1                                     | First 🕚 1 of 1 🕑 Last    |
| Course Information: ALGEBRA                    |                          |                                                 | + -                      |
| Minimum Units 4.5                              | 50                       | Min Units/Course                                |                          |
| Minimum Courses                                |                          | Min Grade Points/Unit 3.0                       | 00                       |
| Transfer Level Allowed Al                      | ways Allow               | $\sim$                                          |                          |
| Requirement Designation                        | Q                        |                                                 |                          |
| Valid Begin                                    | Ħ                        | Course must be GPA r                            | naterial                 |
|                                                |                          | Test Credit is Allowed                          |                          |
| Valid End                                      | 31                       | Other Credit is Allowe<br>Exclude In-Progress C | d                        |
|                                                |                          |                                                 |                          |
| Save Notify                                    | 📑 Add                    | 🛯 Update/Display 🛛 🏓 Include H                  | istory 🧊 Correct History |
| Course Requisite   Requisite Parameters   Requ | iisite Detail   Requis   | ite Detail Parameters                           |                          |

When the requisite is saved, the system assigns the Requirement Group number. An enrollment requirement group should be assigned to a course in the course catalog. The QCS\_CM\_CRSE\_CATALOG\_DATA will give you the Enrollment Requirement Group Number attached to Courses that have requirements (It's the last column on this query output). QCS\_CM\_CRSE\_RQ\_SCHED lists the Courses offered in a given term with the Enrollment Requirement Group number for those with requirements.
QCS\_CM\_ENROLL\_REQUIREMENT\_USE identifies Enrollment Requirement Groups that use a Requirement. QCS\_CM\_CLASS\_ENROLL\_REQ pulls the classes scheduled in

that use a Requirement. **QCS\_CM\_CLASS\_ENROLL\_REQ** pulls the classes scheduled in the prompted term and the class requirements assigned to the class. You can see which classes have requisites at the class and/or course level.

## 14. Process complete.

| Enrola | ment Requ      | est                 |              |             | Quick            | Enroll a Stud | dent                   |                  |                                                                                                    | ŵ                 | r : 0                |
|--------|----------------|---------------------|--------------|-------------|------------------|---------------|------------------------|------------------|----------------------------------------------------------------------------------------------------|-------------------|----------------------|
| ulat F | and the second |                     |              |             |                  |               |                        |                  | 2                                                                                                    | New Window   Help | p   Personalize Page |
| uick E | nrollmer       | nt                  |              |             |                  |               |                        |                  |                                                                                                    |                   |                      |
|        | Reques         | ver Academic        | Francis No   | Instituti   | on Tacoma Co     | ; Term        | 201297267<br>2020 FALL |                  |                                                                                                    | Submit            |                      |
| Class  | Enrolment      | Units and Grade     | Other Cla    | ess Info G  | eneral Overrides | Class Over    | ides ()-               |                  |                                                                                                    |                   |                      |
|        |                |                     | Closed Class | Class Links | Class Units      | Grading Basis | Class                  | Dynamic<br>Dates | Wait List<br>Okay                                                                                               | WaitList Pos      |                      |
| +      | -              | ENGL& 101           | 0            | 0           | . 0              | 0             | 0                      | 0                |                                                                                                    | WaltList Pos      |                      |
|        | -              | POLS& 202           | 0            | 0           | 0                | 0             | 0                      | 0                |                                                                                                    | WaltList Pos      |                      |
| -      |                |                     |              |             |                  | -             |                        | Term             | Service With                                                                                                    |                   |                      |
| to to  | Vie            | w Enrollment Access |              |             | Enroament A      | pporteners    |                        |                  | Contraction of the second second second second second second second second second second second second second s | a denati          |                      |